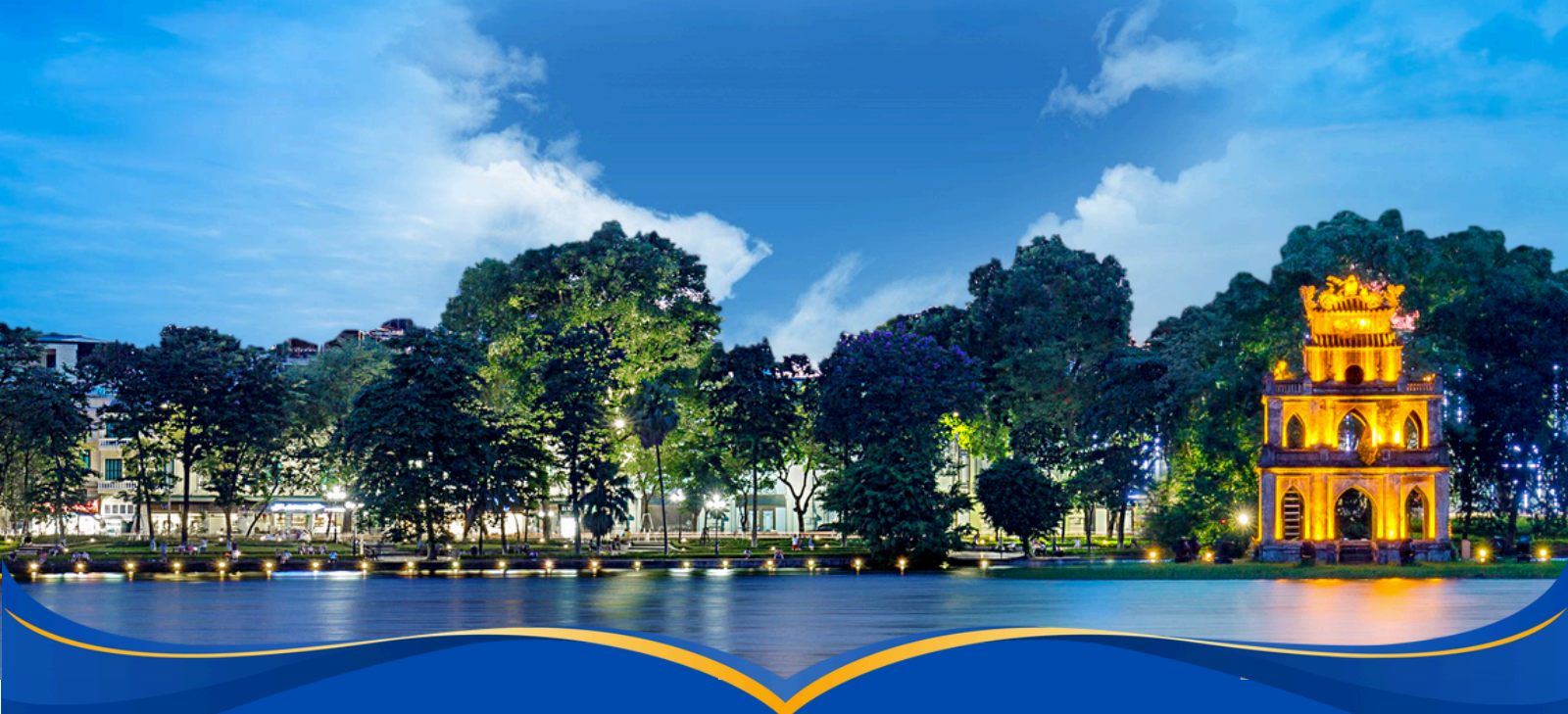

# THÔNG TIN XÁC NHẬN NHẬP HỌC VÀO LỚP 10 THPT - NĂM HỌC 2024-2025

| 29/6                                                     | <ul> <li>Công bố điểm thi của thí sinh</li> <li>Xem tại cổng điện tử của Sở GDĐT; cổng tuyển sinh đầu cấp của Thành phố</li> </ul>                                                                                                    |
|----------------------------------------------------------|----------------------------------------------------------------------------------------------------|
| Chậm nhất ngày<br><b>05/7</b>                            | Nhận Phiếu báo kết quả thi; xem kết quả thi; xem điểm<br>chuẩn tuyển sinh vào các trường thpt công lập và<br>trường chuyên<br>• Thí sinh nhận Phiếu báo kết quả tại: CSGD/Phòng GDĐT                                                                                                    |
| Từ 13h30 ngày<br><b>05/7</b><br>đến 24h00<br><b>07/7</b> | <ul> <li>Xác nhận nhập học trực tuyến/trực tiếp</li> <li>Trực tuyến qua cổng http://tsdaucap.hanoi.gov.vn hoặc trực tiếp đến trường THPT.</li> <li>Trực tuyến được phép đổi nguyện vọng nhập học (nếu trúng tuyển NV chuyên, song bằngngoài 01 NV công lập không chuyên) trên Web đến 24h00 ngày 07/7</li> </ul> |
|                                                          | Nộp hồ sơ nhập học trúng tuyển (Có thể nộp từ 05/7<br>đến 07/7)                                                                                                    |

• Tại trường THPT đã xác nhận nhập học

# Một số lưu ý cho CMHS:

- Trường trúng tuyển là trường THPT mà thí sinh đã có nguyện vọng (NV) dự tuyển (NV1, NV2, NV3), đồng thời thí sinh có điểm xét tuyển (ĐXT) đạt được từ mức điểm chuẩn trúng tuyển trở lên của trường đó theo đúng NV đã đăng ký.
- Nguyện vọng trúng tuyển (nguyện vọng nhập học) là nguyện vọng lựa chọn trường/loại hình đào tạo trúng tuyển của học sinh để xác nhận nhập học. Thông thường, một thí sinh dự kỳ thi tuyển sinh vào lớp 10 THPT công lập năm học 2024-2025 trúng tuyển 01 (một) nguyện vọng (hoặc không trúng tuyển nguyện vọng nào); tuy nhiên những học sinh có đăng ký dự tuyển vào lớp chuyên, lớp song ngữ tiếng Pháp, song bằng Cambridge, ... có thể trúng tuyển nhiều nguyện vọng.

# THỜI GIAN XÁC NHẬN NHẬP HỌC VÀ NỘP HỒ SƠ NHẬP HỌC

# 01. Xác nhận nhập học:

Từ 13h30 ngày 05/7/2024 đến 24h00 ngày 07/7/2024.

# Chú ý

Những học sinh trúng tuyển đợt 1 mà không xác nhận nhập học từ ngày 05/7/2024 đến 07/7/2024 coi như không có nguyện vọng nhập học vào trường trúng tuyển và sẽ không được tuyển bổ sung trong đợt từ ngày 12/7/2024 đến 15/7/2024.

Những học sinh trúng tuyển sau khi có kết quả phúc khảo sẽ nhập học bổ sung trực tiếp tại các trường trúng tuyển ngày 29/7/2024.

Trong thời gian xác nhận nhập học (từ 05/7/2024 đến 07/7/2024), nếu HS/CMHS tự

nguyện nộp hồ sơ trúng tuyển thì các trường THPT tạo điều kiện kiểm tra và tiếp nhận hồ sơ theo quy định tại Công văn số 1006/SGDĐT-QLT ngày 08/4/2024 của Sở GDĐT Hà Nội.

O2. Tuyển sinh bổ sung và nộp hồ sơ nhập học: Từ ngày 12/7/2024 đến ngày 15/7/2024.

#### I. NHẬP HỌC TRỰC TUYẾN Bước 1. Mở trình duyệt web firefox 3.5 trở lên (hoặc Chrome) bằng máy tính hoặc điện thoại và truy cập địa chỉ https://tsdaucap.hanoi.gov.vn/ SỞ GIÁO DỤC VÀ ĐÀO TẠO HÀ NỘI CỔNG THÔNG TIN TUYẾN SIN Các số máy hỗ trợ (Từ 8h00 đến 17h00 hàng ngày) CÔNG THÔNG TIN Tuyển sinh đầu cấp vào các lớp Mầm non 5 tuổi, lớp 1, lớp 6 và lớp 10 THPT - Năm học 2024 - 2025 Bước 2. Chọn **[Đăng ký tuyển sinh]**, giao diện hiển thị các kỳ tuyển sinh, CMHS chọn Kỳ tuyển sinh vào lớp 10 THPT công lập năm 2024-2025, nhấn nút [Đăng Ký]. Tuyển sinh vào lớp 6 các trường công lập 2024-2025 Đăng ký Lớp 6 Từ ngày 07/7/2024 đến Tuyển sinh vào lớp 10 THPT công lập năm học 2024-2025 (Thời gian từ 13h30 ngày 05/7/2024 Lớp 10 đến 24h00 ngày 07/7/2024) Đăng ký Bước 3. CMHS nhập Mã học sinh (Mã định danh trên CSDL ngành GDĐT), Mật khẩu (đã được trường THCS cấp) và kích nút [Tìm kiếm]. NHẬP MÃ HỌC SINH Mã học sinh Mât khẩu 015555xxxx Tìm kiếm ..... THÔNG TIN HỌC SINH 2. Ngày sinh (Ngày/tháng/năm) \* 3. Giới tính (Nam/Nữ) \* 1. Họ và tên học sinh (Viết chữ in hoa) \* Nguyễn Văn A 23/12/2009 Nam 4. Dân tộc \* 5. Dân tộc (Ghi theo giấy khai sinh) 6. Nơi sinh (Tỉnh/Thành phố) \* 7. Nhập nơi sinh Khác/Nước ngoài Thành phố Hà Nội Nhập tên nơi sinh Khác/Nước ngoài Kinh Kinh 9. Đối tượng chính sách 8. Học sinh khuyết tật 10. Lớp cuối cấp 11. Trường cuối cấp --- Chon ----- Chon ---9A3 THCS An Durong Bước 4. Chọn trường xác nhận nhập học vào 10 12. Trường \* (theo kết quả trúng tuyển nguyện vọng 2401 - THPT Chu Văn An đã đăng ký vào lớp 10 THPT). 0401 - THPT chuyên Hà Nội - Amsterdam - Song bằng tú tài Bước 5. Kiểm tra, bổ sung các thông tin về gia đình, thông tin liên hệ (đặc biệt là Số điện thoại) sau đó nhập Mã bảo vệ, tích cam kết khai báo thông tin và nhấn [Xác nhận] THÔNG TIN LIÊN HỆ 16. Ho và tên 17. Năm sinh 18. Số điện thoại 1 19. Email Nguyễn Thị Ngân 098786xxxx Mă bảo vệ \* RF14 RF<sub>1</sub>4 C Tôi xin cam kết khai báo đúng thông tin. Chú ý: Những mục có dấu \* là những mục bắt buộc điền thông tin. Về trang chủ Bước 6. Bước 7. Hệ thống hiển thị giao diện xác Xác nhận [Đồng ý] để hoàn thành thao nhận lại thông tin, CMHS kiểm tra tác đăng ký nguyện vọng. và nhấn [Gửi đăng ký]

# II. ĐIỀU CHỈNH NGUYỆN VỌNG NHẬP HỌC TRỰC TUYẾN

Trong khoảng thời gian Sở GDĐT mở hệ thống xác nhận nhập học trực tuyến vào 10 THPT công lập (từ 13h30 ngày 05/7/2024 đến 24h00 ngày 07/7/2024), nếu học sinh đã xác nhận nhập học trực tuyến thì có thể thực hiện **Thay đổi nguyện vọng nhập học (đối với học sinh đã trúng tuyển nhiều nguyện vọng như: nguyện vọng** *công lập không chuyên, nguyện vọng chuyên, nguyện vọng song bằng....).* 

### Lưu ý

Học sinh cần cân nhắc kỹ trước khi thay đổi nguyện vọng nhập học (trong những nguyện vọng đã trúng tuyển được hiển thị trên màn hình). Việc thực hiện đổi nguyện vọng nhập học chỉ áp dụng đối với trường hợp học sinh trúng tuyển nhiều nguyện vọng ngoài 01 (một) nguyện vọng công lập không chuyên (trúng tuyển thêm nguyện vọng chuyên, nguyện vọng song bằng tú tài...)

# CÁC BƯỚC THỰC HIỆN:

### Bước 1.

Tại giao diện trang chủ Cổng thông tin tuyển sinh, HS chọn **[Đăng ký tuyển sinh]**, giao diện hiển thị các kỳ tuyển sinh, HS chọn Kỳ tuyển sinh vào lớp 10 THPT công lập năm 2024-2025, nhấn nút **[Đăng Ký]**.

#### Bước 2.

Nhập Mã học sinh (Mã định danh trên CSDL ngành GDĐT), Mật khẩu và kích nút [Tìm kiếm].

#### Bước 3.

Hệ thống hiển thị cảnh báo về nguyện vọng vào 10 THPT đã đăng ký. Để thay đổi nguyện vọng trúng tuyển, HS nhấn [Đổi nguyện vọng] và chọn nguyện vọng trúng tuyển cần thay đổi để xác nhận

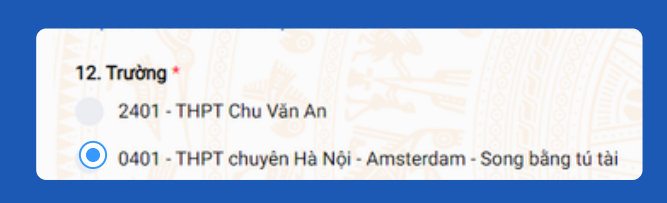

#### Bước 4.

nhập học

Kiểm tra, bổ sung các thông tin về gia đình, thông tin liên hệ (đặc biệt là <mark>Số điện thoại</mark>) sau đó nhập **Mã bảo vệ**, tích **cam kết khai báo thông tin** và nhấn [Xác nhận]

| 17. Năm sinh | 18 So dien thoai *   | 10 Email              |
|--------------|----------------------|-----------------------|
|              | ro. oo alçır alloği  | 19. Email             |
|              | 098233xxxx           |                       |
|              |                      |                       |
| RF14         | C                    |                       |
|              | -                    |                       |
| a thông tin. |                      |                       |
| •            |                      |                       |
|              |                      |                       |
|              | RF14<br>g thông tin. | RF14 C<br>gthông tin. |

#### Bước 5.

Hệ thống hiển thị giao diện xác nhận lại thông tin, HS kiểm tra kỹ lại thông tin, nhấn **[Gửi đăng ký]** và xác nhận **[Đồng ý]** để hoàn thành thao tác đăng ký nguyện vọng.

#### . Lưu ý

Những học sinh đã xác nhận nhập học **trực tiếp** tại trường đăng ký nguyện vọng trúng tuyển phải **tới trường đã đăng ký** để xin hủy xác nhận trước khi đổi sang nguyện vọng trúng tuyển khác nếu có.

# III. IN GIẤY XÁC NHẬN NHẬP HỌC TRỰC TUYẾN

Học sinh (HS) in Giấy xác nhận nhập học và nộp kèm hồ sơ tại trường đăng ký nhập học. Để in Giấy xác nhận nhập học, HS chọn **[Xuất phiếu thông tin]** tại giao diện sau khi đăng ký nguyện vọng thành công

| Gửi hồ sơ đăng ký thàn                                                                                                    | nh công!                                                                                                    |                                                                                                    |               |                                                                                                    |
|----------------------------------------------------------------------------------------------------|----------------------------------------------------------------------------------------------------|----------------------------------------------------------------------------------------------------|---------------|----------------------------------------------------------------------------------------------------|
|                                                                                                    | Mã học sin                                                                                                    | n: 015054                                                                                                    |               |                                                                                                    |
| Phụ huynh vui lòng mang hồ s<br>Lưu ý: Trong khoảng thời gian                                                                | sơ cùng <b>Giấy xác nhận nhập học</b> đến trường để hoàn<br>n mở xác nhận trực tuyến, nếu học sinh đã xác nhận t | tất thủ tục nhập học.<br>rực tuyến thì có thể thực hiện Đối n                                                                              | iguyện vọng h | oặc Hủy đăng ký trực tuyến.                                                                                                    |
| THÔNG TIN HỌC SINH                                                                                                    |                                                                                                    |                                                                                                    |               |                                                                                                    |
| THÔNG TIN HỌC SINH<br>1. Họ và tên học sinh (Viết chữ in l                                                                   | hoa) *                                                                                                    | 2. Ngày sinh (Ngày/tháng/nãi                                                                                                    | m) *          | 3. Giới tính (Nam/Nữ) *                                                                                                    |
| THÔNG TIN HỌC SINH<br>1. Họ và tên học sinh (Viết chữ in l<br>Nguyễn Văn A                                                   | hoa) *                                                                                                    | 2. Ngày sinh (Ngày/tháng/năr<br>23/12/2009                                                                                                 | m) *          | 3. Giới tính (Nam/Nữ) *<br>Nam                                                                                                    |
| THÔNG TIN HỌC SINH<br>1. Họ và tên học sinh (Viết chữ in l<br>Nguyễn Văn A<br>4. Dân tộc *                                   | hoa) *<br>5. Dân tộc (Ghi theo giấy khai sinh)                                                                   | <ol> <li>Ngày sinh (Ngày/tháng/nằn<br/>23/12/2009</li> <li>Nơi sinh (Tinh/Thành phố)</li> </ol>                                            | m) *          | <ol> <li>Giới tính (Nam/Nữ) *</li> <li>Nam</li> <li>Nhập nơi sinh Khác/Nước ngoài</li> </ol>                                                                               |
| HÔNG TIN HỌC SINH<br>1. Họ và tên học sinh (Viết chữ in l<br>Nguyễn Văn A<br>4. Dân tộc *<br>Kinh                            | hoa) *<br>5. Dần tộc (Ghi theo giấy khai sinh)<br>V Kinh                                                         | <ol> <li>Ngày sinh (Ngày/tháng/năn<br/>23/12/2009</li> <li>Nơi sinh (Tỉnh/Thành phố)<br/>Thành phố Hà Nội</li> </ol>                       | m) *          | <ul> <li>3. Giới tính (Nam/Nữ) *</li> <li>Nam</li> <li>7. Nhập nơi sinh Khác/Nước ngoài</li> <li>Nhập tên nơi sinh Khác/Nước ngoà</li> </ul>                               |
| THÔNG TIN HỌC SINH<br>1. Họ và tên học sinh (Viết chữ in l<br>Nguyễn Văn A<br>4. Dân tộc *<br>Kinh<br>8. Học sinh khuyết tật | hoa) *<br>5. Dân tộc (Ghi theo giấy khai sinh)<br>• Kinh<br>9. Đối tượng chính sách                              | <ol> <li>Ngày sinh (Ngày/tháng/nằn<br/>23/12/2009</li> <li>Nơi sinh (Tinh/Thành phố)<br/>Thành phố Hà Nội</li> <li>Lóp cuối cấp</li> </ol> | m) *          | <ol> <li>3. Giới tính (Nam/Nữ) *</li> <li>Nam</li> <li>7. Nhập nơi sinh Khác/Nước ngoài</li> <li>Nhập tên nơi sinh Khác/Nước ngoài</li> <li>11. Trường cuối cấp</li> </ol> |

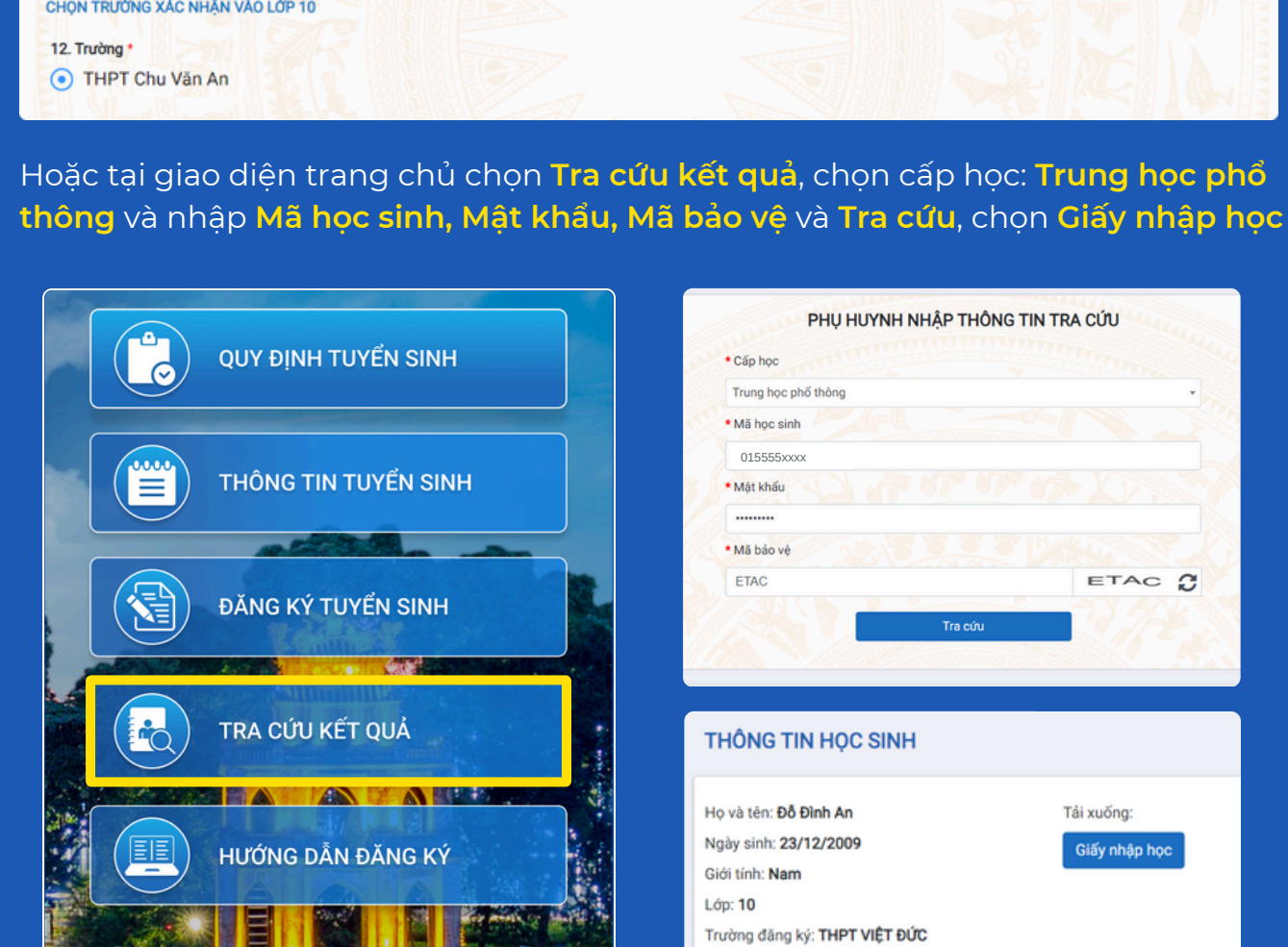

# IV. HỦY XÁC NHẬN NHẬP HỌC VÀO LỚP 10

### Học sinh có thể hủy xác nhận nhập học theo một trong hai cách:

### Cách 1.

Học sinh thực hiện hủy xác nhận nhập học **trực tuyến** trong thời gian từ 13h00 ngày 05/7/2024 đến 24h00 ngày 07/7/2024 nếu học sinh đã xác nhận theo hình thức trực tuyến

### Cách 2.

Học sinh đến trường THPT công lập làm thủ tục đề nghị hủy xác nhận nhập học nếu học sinh đã xác nhận theo hình thức **trực tiếp**.

# CÁC BƯỚC HỦY XÁC NHẬN NHẬP HỌC TRỰC TUYẾN:

### Bước 1.

Tại giao diện trang chủ Cổng thông tin tuyển sinh, HS chọn **[Đăng ký tuyển sinh]**, giao diện hiển thị các kỳ tuyển sinh, HS chọn kỳ tuyển sinh vào lớp 10 công lập năm 2024-2025, nhấn nút **[Đăng Ký]**.

#### Bước 2.

Nhập **Mã học sinh (***Mã định danh* **t**rên CSDL ngành GDĐT), **Mật khẩu** và kích nút [Tìm kiếm].

#### Bước 3.

Hệ thống hiển thị cảnh báo về nguyện vọng vào 10 đã đăng ký, CMHS nhấn [Đổi nguyện vọng] để tiếp tục.

#### Bước 4.

Kích chọn Hủy đăng ký, HS nhấn [Đồng ý] để xác nhận.

Hệ thống thông báo Hủy thành công. Học sinh có thể xác nhận lại *(trong thời gian tuyển sinh trực tuyến)* hoặc đến trường nhập học trực tiếp

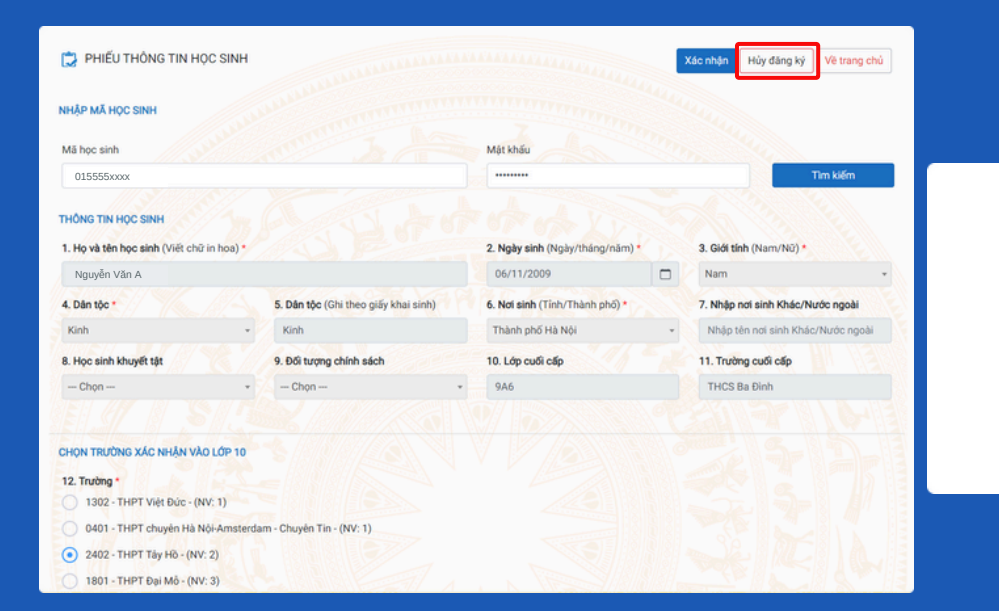

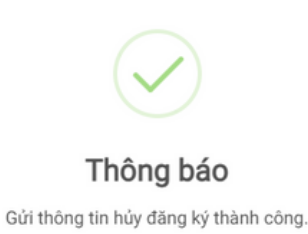

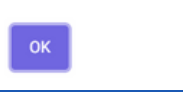